# **SOLAR** PRO. Connect goodwe inverter to wifi

#### How do I connect my solar inverter to WiFi?

#### How do I connect my goodwe inverter?

2. Make sure your Goodwe inverteris powered ON and select next. 3. Select the Go Into WLAN setting interface button, a pop up will appear with all the information you need to connect to your inverter network.

#### How do I set up a WiFi inverter?

Open the app and click "WiFi configuration on the login page, or click the WiFi icon on the homepage. Step 3 Make sure inverter is turned on, then click "Next". Step 4 Select "Go into WLAN setting interface". Step 5

#### How do I set up goodwe WiFi?

Download: GoodWe WIFI Setup Instructions (PDF) Preparation Power on the inverter. Make sure the router is turned on. Switch on the WLAN of your device. Connect to the Inverter WIFI Network From your device look for the WiFi signal "Solar-WiFi \* " (\*means the last 8 characters of the inverter SN) and connect to it.

#### Does a goodwe inverter need wi-fi?

Keeping your GoodWe inverter connected to Wi-Fi is essential for effectively monitoring your solar system. A stable connection allows you to track energy generation, monitor power usage, and stay informed about your system's performance, ensuring you get the most out of your investment.

### How do I connect a goodwe SEMs inverter?

Within the Goodwe SEMS Portal app,select Next again. When prompted,select "the desired wireless network for the inverter" (your home WiFi network) and select Connection. You've successfully configured your inverter and the power light or WiFi light should now be solid (no flashing).

GoodWe Help Center; Wi-Fi Configuration Wi-Fi Configuration. Wi-Fi configuration ? Wi-Fi Configuration steps ? Identify Wi-Fi connection Issues ? WI-Fi Configuration FAQ ? After ...

Click "WiFi" Configuration" in login page. 2. Or click the third one in tab bar. 3. Power on Inverter, then click"Next". 4. Click "Go into WLAN setting interface". 5. Connect to Solar-WiFi (password: ...

6. Keep the battery off, and the inverter disconnects with PV panels and other AC power before connecting the battery and the inverter. The rated voltage of the battery should ...

3 nnect to Wi-Fi router and login to check if the connection reaches the maximum amount or not, and to check

### **SOLAR** PRO. Connect goodwe inverter to wifi

the channel of it uses. Please make sure the channel is not bigger than 13. Otherwise, modify it; 5. Move Wi-Fi router ...

In case there is no continuous Wi-Fi connection with the inverter, we recommend resetting the Wi-fi connection by starting the "Wi-Fi reload operation". With the "Wi-Fi reload operation the current Wi-Fi settings on the ...

GoodWe Inverter WiFi Connection. Step 1: Turn On the Inverter's WiFi Mode. Turn on your GoodWe inverter and wait for it to be in ready mode. Press and hold the WiFi or ...

Let"s get that back for you with this simplified Goodwe inverter WiFi reconnection assistant > ... when i try to connect it to wifi so i can use the inverter the phone app states my inverter is too old. I need help to make use of the ...

1. Once create the plant, click the WiFi set up button on App and click Next. 2. Go back to mobile wifi setting and connect with inverter's Solar WiFi (password: 12345678), go back to SEMS ...

4 Quick Installation Guide V1.7-2024-08-30 R¢>Asó Step 1 Power on the inverter. Step 2 Power on the router. Step 3 Check the indicators on the Kit and the inverter to confirm ...

Step 5: Verify the Connection. 1. Wait for the inverter to connect: o It may take a minute or two for the inverter to establish a connection to your WiFi network. 2. Check connection status: o Many inverters will display a WiFi icon or ...

Connect GoodWe Inverter to WIFI Preparation. Power on the inverter. Make sure the router is turned on. Switch on the WLAN of your device. Connect to the Inverter WIFI Network. From your device look for the WiFi signal "Solar ...

Power on inverter or EzLogger Pro (Wi-Fi version) Power on Wireless Router; Connect the smart device to the Wi-Fi of the inverter. Section 2. Wi-Fi Configuration Step 1. Connect the smart device to Wi-Fi "Solar-WiFi" or ...

Step 1 Power on the inverter. Step 2 Power on the router. Step 3 Check the indicators on the Kit and the inverter to confirm the communication status of the kit. The Wi ...

1. Move Wi-Fi router closer to inverter or use a WI-Fi repeater devlce, restart Wi-Fi in "Management" page; 2. Connect to Wî-Fi router and login the setting webpage to check the ...

Wi-Fi lost connection to internet or cannot connect to SEMS portal or SolarGo app successfully. b. Cannot find "Solar-WiFi signal" or have other Wi-Fi configuration problem. ...

# **SOLAR** PRO. Connect goodwe inverter to wifi

It's important you know the steps to reconnect any WiFi based device as IP addresses will continue to change over the systems lifetime. Here is how to get your Goodwe inverter WiFi reconnected. Note: If your inverter has ...

Goodwe inverter WIFI setup 1. Power on the inverter. The Power light should be double blinking if WIFI has not already been set up. 2. Note the inverter serial number and ...

o Power on inverter or EzLogger Pro (Wi-Fi version) o Power on Wireless Router o Connect smart device to Wi-Fi of inverter. Section 2. Wi-Fi Configuration Step 1. Connect ...

If you are having issues connecting your GoodWe inverter to your wifi network, there are some simple steps you can take to resolve this issue. These steps include rebooting your router and resetting your modem/router. Download: ...

If your GoodWe inverter has lost its WiFi connection, follow these steps to reconnect it and ensure optimal monitoring of your solar system. 1300 663 422. info@omegasolar . Home; ... Keeping your GoodWe inverter ...

Web: https://www.bardzyndzalek.olsztyn.pl

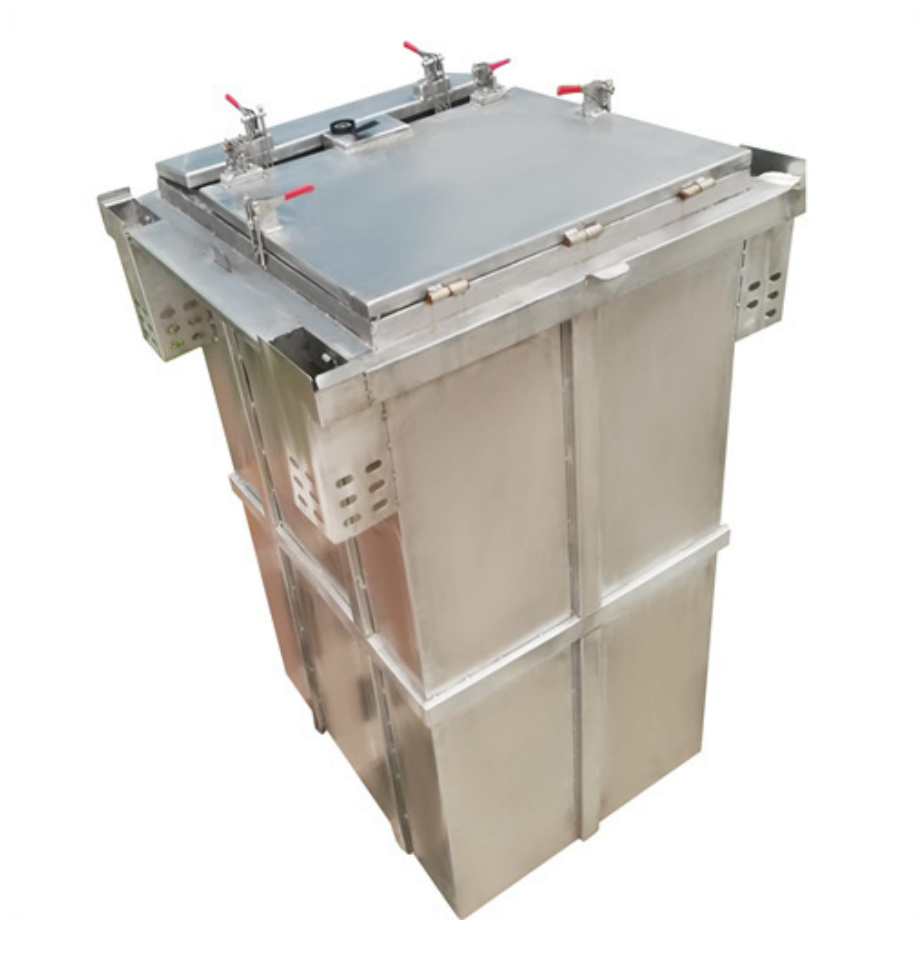